## 把标题画面添加到播放列表上

把标题画面添加至已经创建的播放列表。

1选择播放模式。

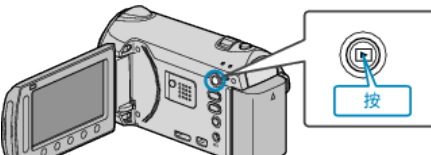

2 选择视频模式。

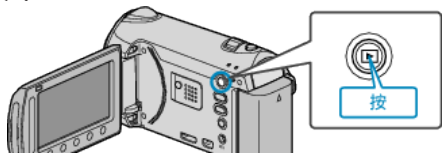

3 碰触 ,显示菜单。

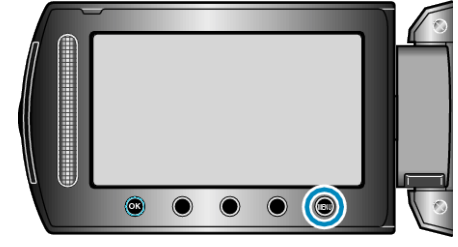

4 选择"编辑播放列表"并碰触 唑。

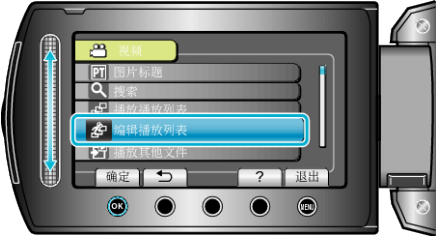

5 选择"设置标题"并碰触 🔍。

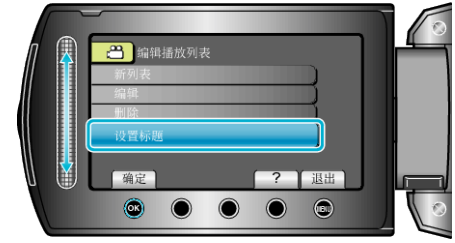

**6**选择所需的播放列表并碰触 <sup>(1)</sup>。

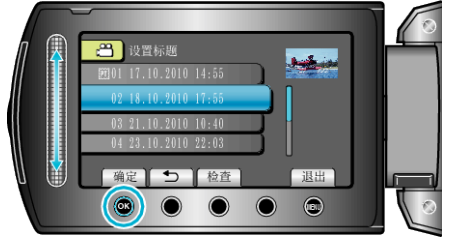

- 碰触"检查",查看所选播放列表的内容。
- 7 选择标题并碰触 唑。

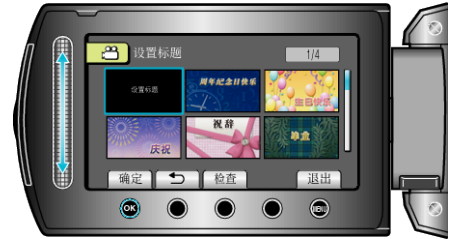

- 碰触"检查", 查看标题。
- 要删除标题,选择"无标题"。